# Herzlich Willkommen zum Stundenplanbrunch

Kleine Einführung in den Stundenplanbau

#### Ablauf des Brunches

- "Komplizierte Tabellen und wo sie zu finden sind"
  - Herunterladen/Vorbereiten dieser Tabellen
- Wie liest man eine Studienordnung?
- Anmeldungen auf OPAL
- Anmeldungen auf Selma
- Wenn ihr Fragen habt, bitte meldet euch!
- Geht zwischendrin gerne was am Buffet snacken

#### "Komplizierte Tabellen und wo sie zu finden sind"

- BA GKS: ruft auf OPAL den Bachelor Geistes-, Kultur- und Sozialwissenschaften auf. Unter Einschreibung wählt ihr eure beiden Hauptfächer aus und schreibt euch ein.
  - Nun seht ihr im Kurs eure beiden Fächer -> Tabelle, was ihr belegen müsst
- Lehramt: PDFs zu euren jeweiligen Fächern herunterladen, aufgeführt unter diesem Link: [https://tu-dresden.de/zlsb/lehramtsstudium/imstudium/studiendokumente]
  - Wir klicken uns gemeinsam da durch; ihr braucht hier auf jeden Fall die fachbezogenen Studienordnungen

## Wie liest man eine Studienordnung?

- Am Ende eurer Studienordnungen steht ein Stundenplan
- Der sagt euch, in welchem Semester ihr f
  ür welches Modul was f
  ür Lehrveranstaltungen besuchen solltet
- Dieser Stundenplan ist nur eine Empfehlung, er ist nicht bindend
- Vor dem Stundenplan stehen Modulbeschreibungen, die wiederum haben oben links ein Modulkürzel
- Schreibt euch f
  ür heute am besten auf, welche Module ihr im 1sten Semester braucht und was das K
  ürzel dazu ist -> macht das f
  ür alle Ordnungen

## Anmeldungen auf OPAL

- ZIH-Login
- Oben links: Kursangebote -> TU Dresden -> Philosophische Fakultät -> Bachelor Geistes- Kultur- und Sozialwissenschaften/nach Institut suchen
- [GKS] Ab hier müsst ihr euch nun entweder die in der Tabelle verlinkten Veranstaltungen einschreiben oder die Titel der Veranstaltung über die OPAL-Suchleiste suchen
- [Lehramt] öffnet die Seite des Institutes; ab hier müsst ihr euch wahrscheinlich erstmal am Veranstaltungstyp orientieren
- Wenn ihr eine Lehrveranstaltung öffnet, stehen in der Beschreibung auch einige Modulkürzel – ist eures dabei, dann könnt ihr die Veranstaltung belegen
- Einschreibung steht meist unter Beschreibung (Schaltfläche)
- Jetzt nur noch Zeit und Ort in Stundenplan eurer Wahl übertragen

# Anmeldungen auf Selma

- ZIH-Login
- Linke Seite: Module | Lehrveranstaltungen
  - Zuerst Modulauswahl
  - Wenn Module ausgewählt, Weiterleitung zu Lehrveranstaltungen
  - Wählt dieselben wie bei OPAL!
- Wahlpflichtbereich relevant für: Lehramt, 2. Hauptfach Sozialwissenschaften, 2. Hauptfach Kath. Theologie Interdisziplinär
  - Für GKS: wählt auf Selma so aus wie im Fächerbaukasten!

#### In Kürze:

- Sucht eure Studienordnungen oder nutzt im GKS die OPAL-Tabellen
  - Seht euch in den Ordnungen den Stundenplan an. Wichtige Infos: Modulkürzel, Art und Anzahl der Lehrveranstaltungen
- Sucht auf OPAL nach passenden Lehrveranstaltungen -> ob es passend ist, sagen euch Veranstaltungstyp und das Modulkürzel in der Beschreibung
- Schreibt euch auf OPAL ein
- Übertragt eure Wahlen auf Selma unter "Module | Lehrveranstaltungen"
  - Ggf. erstmal Wahlpflichtbereich
  - Dann Modulauswahl (Modulnamen beachten), dann Lehrveranstaltungen im nächsten Schritt